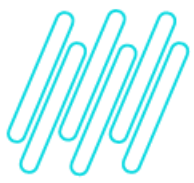

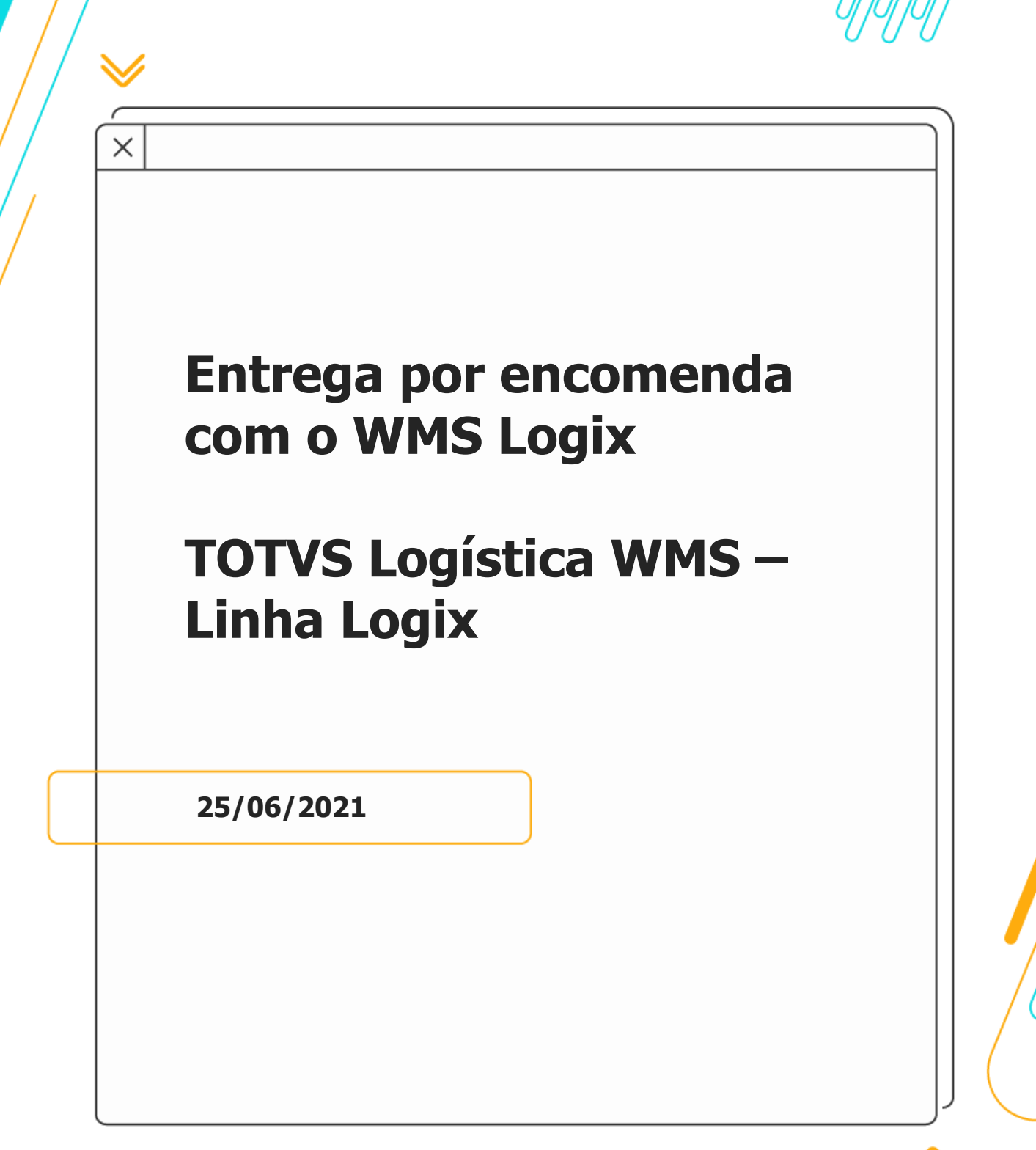

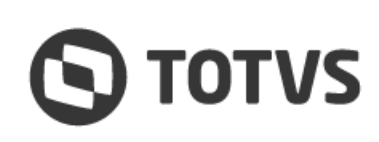

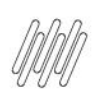

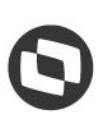

# Sumário

| 1. Obje | tivo                                                                      |    |
|---------|---------------------------------------------------------------------------|----|
| 2. Parâ | metros                                                                    | 4  |
| 3. Conf | iqurações                                                                 | 6  |
| 3.1.    | Configuração básica para entrega por encomenda                            | 6  |
| 3.2.    | Controlar e contabilizar o estoque de terceiros                           | 8  |
| 4. Desc | rição do processo                                                         | 12 |
| 4.1.    | Realizada a venda no processo de entrega por encomenda                    | 12 |
| 4.2.    | Lançando a ordem de montagem para entrega e executando a expedição no WMS | 15 |
| 5. Assu | ntos relacionados                                                         | 19 |
|         |                                                                           |    |

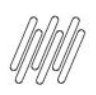

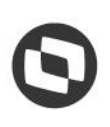

# 1. Objetivo

Demonstrar o processo de **venda com entrega por encomenda**, quando utilizado em ambiente com o TOTVS Logística WMS (Linha Logix).

O processo de venda com entrega por encomenda possui dois procedimentos distintos, controlados pelo parâmetro **Utilizar controle de liberação de terceiros para simples remessa?** 

Atualmente, o processo de venda com entrega por encomenda com WMS funciona somente se o parâmetro estiver configurado como **"N" (não controla liberação de terceiros),** por isso este documento será focado apenas nesta opção.

Caso seja necessário separar um estoque específico, após a venda, que será utilizado na remessa de entrega por encomenda, é possível utilizar a rotina de Documento de Saída para Expedição pelo parâmetro **Controla Documento de Saída Expedição para entrega por encomenda?** 

Na sequência, serão explicados os parâmetros, configurações e os fluxos com e sem controle de documento de saída de expedição para entrega por encomenda.

. ©

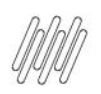

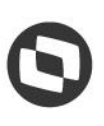

# 2. Parâmetros

Estes parâmetros estão disponíveis na rotina LOG00086 (Manutenção de Parâmetros):

| PARÂMETRO                                                                      | DESCRIÇÃO                                                                                                    | CAMINHO                                                                           |
|--------------------------------------------------------------------------------|----------------------------------------------------------------------------------------------------|-----------------------------------------------------------------------------------|
| Controla documento de<br>saída expedição para<br>entrega por encomenda?        | <ul> <li>Indica se utiliza ou não o controle de Documento de Saída para Expedição na remessa de entrega por encomenda:</li> <li>S – Sim: Na geração de uma solicitação de carga, que será utilizada para a remessa de entrega por encomenda,</li> </ul> | Logix WMS ><br>Indústria ><br>Expedição                                           |
|                                                                                | os itens da solicitação terão um Documento de Saida para<br>Expedição relacionado a eles. Para a expedição desses<br>itens será efetuada a segregação do estoque pela rotina<br>WMS6641 (Documento de Saída para Expedição).                            |                                                                                   |
|                                                                                | <ul> <li>N – Não: Não será relacionado um Documento de Saída<br/>para Expedição para os itens, não obrigando a<br/>segregação de estoque para a expedição.</li> </ul>                                                                                   |                                                                                   |
| Contabilizar custo estoque<br>no simples faturamento?                          | Indica se será ou não contabilizado o custo do estoque no simples faturamento da entrega por encomenda.                                                                                                    | Processo Saídas ><br>Faturamento ><br>Entrega Futura/<br>Entrega por<br>encomenda |
| Utilizar controle de<br>liberação de terceiros para<br>simples remessa?        | Indica se utiliza ou não o controle de liberação de terceiros no<br>processo de entrega por encomenda/entrega futura, na<br>emissão de Nota Fiscal de simples remessa.                                                                                  | Processo Saídas ><br>Faturamento ><br>Entrega Futura/<br>Entrega por<br>encomenda |
| Motivo remessa para<br>contabilizar estoque<br>faturamento (Ent.<br>Encomenda) | No simples faturamento de entrega por encomenda, quando o parâmetro <b>Contabilizar custo estoque no simples faturamento?</b> estiver preenchido com <b>S (Sim)</b> será informado um motivo de remessa para contabilizar o custo de estoque dos itens. | Processo Saídas ><br>Faturamento ><br>Entrega Futura/<br>Entrega por<br>encomenda |
|                                                                                | O motivo de remessa também é utilizado para controlar estes itens como sendo de terceiros.                                                                                                    |                                                                                   |
| Operação estoque para<br>contabilizar estoque<br>simples faturamento           | Quando o parâmetro <b>Contabilizar custo estoque no</b><br><b>simples faturamento?</b> estiver ativo será informada uma<br>operação de estoque para ser utilizada na Simples Remessa<br>de Entrega Futura/Encomenda.                                    | Processo Saídas ><br>Faturamento ><br>Entrega Futura/<br>Entrega por<br>encomenda |
| Permitir alterar pedido<br>após emissão da NF de<br>simples faturamento?       | Indica se permite alterar o pedido após a emissão da Nota<br>Fiscal de simples faturamento de entrega futura/entrega por<br>encomenda.                                                                                                    | Processo Saídas ><br>Faturamento ><br>Entrega Futura/<br>Entrega por<br>encomenda |

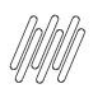

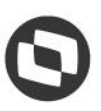

| Transferir estoque para<br>local de terceiros no<br>simples faturamento? | Indica se no faturamento de Notas de simples faturamento<br>será efetuada uma movimentação do estoque para um local<br>intermediário (terceiros) e, posteriormente, nas simples<br>remessas será baixado o estoque desse local.          | Processo Saídas ><br>Faturamento ><br>Entrega Futura/<br>Entrega por<br>encomenda |
|--------------------------------------------------------------------------|----------------------------------------------------------------------------------------------------|-----------------------------------------------------------------------------------|
| Local de estoque de<br>terceiros para o simples<br>faturamento           | Local de estoque intermediário para onde será transferido o<br>estoque quando for efetuado um simples faturamento.<br><b>Importante</b><br>Não pode ser o mesmo que o local de remessa na<br>rotina <b>SUP2260 (Motivos de Remessa).</b> | Processo Saídas ><br>Faturamento ><br>Entrega Futura/<br>Entrega por<br>encomenda |

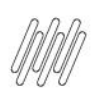

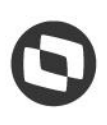

# 3. Configurações

### 3.1. Configuração básica para entrega por encomenda

- Parametrizada uma natureza de operação pela rotina VDP10059 (Item Retorno/Remessa), a qual será utilizada na venda de entrega por encomenda.
- Essa natureza não deve realizar baixa no Pedido, ou seja, não deve baixar o saldo restante dos itens após o faturamento.
- Ela também deve possuir controle igual a 8 Entrega futura/por encomenda e não deve ter operação de estoque informada.

| 1                        | Natureza de Operação                                                                                                    | ×          |
|--------------------------|----------------------------------------------------------------------------------------------------|------------|
| Jncluir Modificar Copiar | Eccluir Perquitar Primeiro Agterior Seguinte Utimo Libra Relatório Config. Doc.<br>Escluir Perquitar Primeiro Agterior Seguinte Utimo | 2<br>Ajuda |
| Natureza de operação:    | 11 VENDA ENTREGA POR ENCOMENDA                                                                                                    |            |
|                          | Efetuar baixa no pedido?                                                                                                    |            |
| Controle:                | 8 - Entrega futura/por encomenda 💌                                                                                                    |            |
| Estatística:             | Quantidade/valor 💌                                                                                                    |            |
| Operação de estoque:     | S                                                                                                    |            |
| Operação de entrada:     | 9                                                                                                    |            |
| Data de validade:        | 11/09/2019 Até: 01/01/2030                                                                                                    |            |
| Observação:              |                                                                                                    |            |
| ▶ *Tributo               | Descrição do tributo     FTipo de item                                                                                                |            |
| IPI                      | S Imposto sobre produtos industrializados Produto                                                                                     |            |
|                          |                                                                                                    |            |
|                          |                                                                                                    |            |
|                          |                                                                                                    |            |
|                          |                                                                                                    |            |
|                          |                                                                                                    |            |
|                          |                                                                                                    |            |
|                          |                                                                                                    |            |
|                          |                                                                                                    |            |
|                          |                                                                                                    |            |
|                          |                                                                                                    |            |
|                          |                                                                                                    |            |
|                          |                                                                                                    | Ţ          |
| •                        |                                                                                                    | • •        |
| 0                        | S 🔒                                                                                                    |            |

#### Importante

O campo **Emitir duplicata?** está marcado por se tratar de uma venda que irá gerar duplicatas para o pagamento do cliente.

- Caso a empresa esteja parametrizada para controlar e contabilizar estoque de terceiros deverá ser utilizada a operação de estoque configurada no parâmetro Operação estoque para contabilizar estoque simples faturamento, no LOG00086 (Manutenção de Parâmetros).
- Parametrize uma natureza de operação que será utilizada para a remessa dos itens, sendo que a mesma deve realizar a baixa no Pedido, possuir controle 9 – Simples remessa e uma operação de estoque de saída.

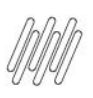

| o 🎸 🚫                                    | । 👢 🔍 🌵 🍨 🔶 🍨 😼 🏂 🖡                                                                                                    | · · · · · · · · · · · · · · · · · · · |
|------------------------------------------|----------------------------------------------------------------------------------------------------|---------------------------------------|
| ncluir <u>M</u> odificar C <u>o</u> piar | Excluir Pesquisar Primeiro Anterior Seguinte Último Lista Relatório Config. Docs.<br>Fiscal Associados Sair               | Ajud                                  |
| Natureza de operação:                    | 12 REMESSA ENTREGA POR ENCOMENDA                                                                                          |                                       |
|                                          | Emitir duplicata?                                                                                                    |                                       |
| Controlor                                | Eretuar batka no pedido ?                                                                                                 |                                       |
| Estatística:                             | Quantidade/valor                                                                                                    |                                       |
| Operação de estoque:                     | TERC S REMESSA PARA TERCEIROS                                                                                             |                                       |
| Operação de entrada:                     | <u>s</u>                                                                                                    |                                       |
| Data de validade:                        | 11/09/2019 Até: 01/01/2030                                                                                                |                                       |
| Observação:                              |                                                                                                    |                                       |
| -                                        |                                                                                                    |                                       |
|                                          |                                                                                                    |                                       |
| *Tributo<br>MS                           | Descrição do tributo     Tipo de item     Imposto sobre circulação de mercadorias e serviços     Produto                  |                                       |
| ▶ *Tributo<br>MS                         | Descrição do tributo     Tipo de item     Tipo de item     Imposto sobre circulação de mercadorias e serviços     Produto |                                       |
| ▶ "Tributo<br>CMS                        | ▶ Descrição do tributo                                                                                                    |                                       |
| ▶ "Tributo<br>CMS                        | ▶ Descrição do tributo                                                                                                    |                                       |
| ▶ "Tributo<br>CMS                        | ▶ Descrição do tributo                                                                                                    |                                       |
| Tributo CMS                              | ▶ Descrição do tributo > Tipo de item Simposto sobre circulação de mercadorias e serviços Produto                         |                                       |

#### Importante

Tanto a **natureza de venda**, quanto a de **remessa** devem possuir uma configuração fiscal válida para elas, senão ocorrerão inconsistências durante o faturamento.

• Parametrize as **naturezas de venda e remessa** na rotina **VDP10077 (Natureza da Operação da Entrega Futura/Remessa)**.

|                                                                                                    | 🗊 Nat                                         | ureza da Operação da Er | itrega Futura/Remessa.           | ×                                                                                                    |
|----------------------------------------------------------------------------------------------------|-----------------------------------------------|-------------------------|----------------------------------|----------------------------------------------------------------------------------------------------|
| Atureza da operação da entrega futura:       1       Image: Condição do pagamento de remessa:       12       Image: Condição do pagamento de remessa:         Condição do pagamento de remessa:       5       Image: Condição do pagamento de remessa:       5       Image: Condição do pagamento de remessa: | jocluir Modificar Copiar Excluir Perquisar Pr | meiro Anterior Seguinte | Útimo Lista Relatório Associados | Sair Ajuda                                                                                                    |
| Natureza da operação de remessa:       12       REMESSA ENTREGA POR ENCOMENDA         Condição do pagamento de remessa:       5       REMESSA                                                                                                    | Natureza da operação da entrega futura:       | 11 9                    | VENDA ENTREGA POR ENCOMENDA      |                                                                                                    |
| Condição do pagamento de remessa:                                                                                                    | Natureza da operação de remessa:              | 12 🔍                    | REMESSA ENTREGA POR ENCOMENDA    |                                                                                                    |
|                                                                                                    | Condição do pagamento de remessa:             | 5 S REMESSA             |                                  |                                                                                                    |
|                                                                                                    |                                               |                         |                                  |                                                                                                    |
|                                                                                                    |                                               |                         |                                  |                                                                                                    |
|                                                                                                    |                                               |                         |                                  |                                                                                                    |
|                                                                                                    |                                               |                         |                                  |                                                                                                    |
|                                                                                                    |                                               |                         |                                  |                                                                                                    |
|                                                                                                    |                                               |                         |                                  |                                                                                                    |
|                                                                                                    |                                               |                         |                                  |                                                                                                    |
|                                                                                                    |                                               |                         |                                  |                                                                                                    |
|                                                                                                    |                                               |                         |                                  |                                                                                                    |
|                                                                                                    |                                               |                         |                                  |                                                                                                    |
|                                                                                                    |                                               |                         |                                  |                                                                                                    |
|                                                                                                    |                                               |                         |                                  |                                                                                                    |
|                                                                                                    |                                               |                         |                                  |                                                                                                    |
|                                                                                                    |                                               |                         |                                  |                                                                                                    |
|                                                                                                    |                                               |                         |                                  |                                                                                                    |
|                                                                                                    |                                               |                         |                                  |                                                                                                    |
|                                                                                                    |                                               |                         |                                  |                                                                                                    |
|                                                                                                    |                                               |                         |                                  |                                                                                                    |
|                                                                                                    |                                               |                         |                                  |                                                                                                    |
|                                                                                                    |                                               |                         |                                  |                                                                                                    |
|                                                                                                    |                                               |                         |                                  |                                                                                                    |
| 🖸 Inclusão efetuada com sucesso. 🛛 🔍 🖳                                                                                                    | Inclusão efetuada com sucesso.                |                         |                                  | <ul> <li></li> <li></li></ul> |

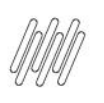

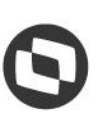

### 3.2. Controlar e contabilizar o estoque de terceiros

Para que a quantidade de **estoque de terceiros** seja exibida corretamente na consulta de estoque, é necessário realizar a parametrização de contabilização de custo do estoque seguindo o procedimento abaixo:

 Preencha o parâmetro Contabilizar custo estoque no simples faturamento por encomenda?, na rotina LOG00086 (Manutenção de Parâmetros), com S (Sim).

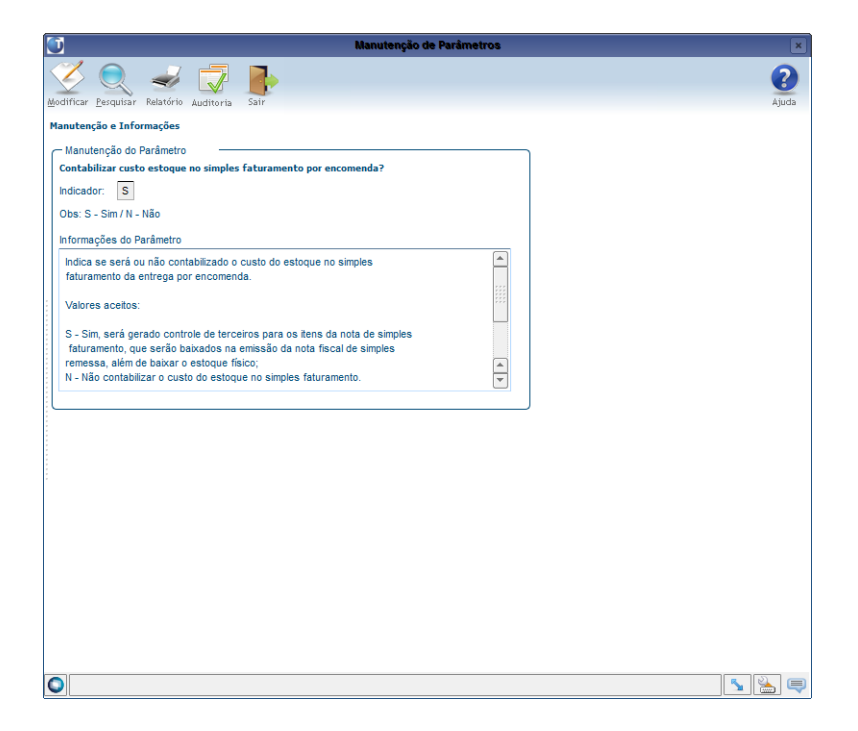

 No parâmetro Operação estoque para contabilizar estoque simples faturamento, na rotina LOG00086 (Manutenção de Parâmetros), informe uma operação de estoque específica para remessa de entrega/encomenda, que será informada na natureza de operação de remessa (controle 9).

| Ŭ.       | Manutenção de Parâmetros                                                                                    |       |
|----------|----------------------------------------------------------------------------------------------------|-------|
| Ž        | 🔍 🛃 🔽 📑                                                                                                    | 2     |
| odificar | · <u>Pe</u> rquisar Kelatorio Auditoria Sair                                                                | Ajuda |
| Manu     | nçao e informações                                                                                          |       |
| Opera    | ção estoque para contabilizar estoque simples faturamento                                                   |       |
| Texto:   | TERC                                                                                                    |       |
|          |                                                                                                    |       |
| Inform   | nações do Parâmetro                                                                                         |       |
| Quan     | ndo o parâmetro 'Contabilizar custo estoque no simples faturamento?'                                        |       |
| utiliza  | er auvo, devera ser informada uma operação de estoque para ser<br>ada na Simples Remessa de Entrega Futura. |       |
| NOTA     | AS:<br>verá ser uma operação exclusiva para Simples Remessa de Entrega Futura                               |       |
| - As i   | naturezas de operação com controle igual a '9' deverão utilizar esta                                        |       |
| opera    | ação de estoque.                                                                                            |       |
|          |                                                                                                    |       |
|          |                                                                                                    |       |
|          |                                                                                                    |       |
|          |                                                                                                    |       |
|          |                                                                                                    |       |
|          |                                                                                                    |       |
|          |                                                                                                    |       |
|          |                                                                                                    |       |
|          |                                                                                                    |       |
|          |                                                                                                    |       |
|          |                                                                                                    |       |
|          |                                                                                                    |       |
|          |                                                                                                    |       |
|          |                                                                                                    |       |

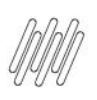

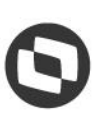

• Cadastre uma operação de estoque de remessa para terceiros na rotina SUP0660 (Tipos Movimentos Estoque).

| 04              | CADASTRO                                          |   |
|-----------------|---------------------------------------------------|---|
| Código:         | TERC Versão: 2 ATUAL                              |   |
| Denominação:    | REMESSA PARA TERCEIROS                            |   |
| Tipo operação:  | S 🖢 SAIDA                                         |   |
| Origem:         | L 🛃 LOCAL                                         |   |
| Destino:        | C 🛃 CLIENTE                                       |   |
| Quantidade:     | ×                                                 |   |
| Custo:          | M 🛃 CUSTO MEDIO MENSAL                            |   |
| Detalhamento:   | X                                                 |   |
| Recalculo:      |                                                   |   |
| Acumulado:      | 1 🛃 SAIDA POSITIVA                                |   |
| OC/PV:          | 3 🛃 NAO ATUALIZA                                  |   |
| Moeda forte:    |                                                   |   |
|                 | P R O C E S S A M E N T O                         | - |
| Isuário: admlog | Data: 16/09/2019 Hora: 15:02:29 Programa: SUP0660 |   |
|                 |                                                   | _ |
|                 |                                                   | 1 |

• No parâmetro Motivo remessa para contabilizar estoque faturamento (Ent. Encomenda), na rotina LOG00086 (Manutenção de Parâmetros), informe o motivo da remessa.

| 1                                                                                                    | Manutenção de Parâr                                                                                                    | netros   | ×     |
|----------------------------------------------------------------------------------------------------|----------------------------------------------------------------------------------------------------|----------|-------|
| Modificar Pesquisar Relatório Aud                                                                                                    | toria Sair                                                                                                    |          | Ajuda |
| Manutenção e Informações                                                                                                    |                                                                                                    |          |       |
| Manutenção do Parâmetro<br>Motivo remessa para contabiliza<br>Texto: EC                                                                                                    | ir estoque faturamento (Ent. Encomenda]                                                                                                    | <u>_</u> |       |
| Informações do Parâmetro                                                                                                    |                                                                                                    |          |       |
| No simples faturamento de entr<br>'Contabilizar custo estoque no s<br>'S' (sim), deve ser informado ur<br>custo de estoque dos itens.<br>O motivo de remessa também é<br>sendo de terceiros. | sga por encomenda, quando o parâmetro<br>imples faturamento? estiver preenchido com<br>n motivo de remessa para contabilizar o<br>utilizado para controlar estes itens como |          |       |
| NOTAS:<br>- O motivo de remessa deve es                                                                                                    | tar cadastrado no SUP2260 (Motivo de Remessas                                                                                                    | •        |       |
|                                                                                                    |                                                                                                    |          |       |
|                                                                                                    |                                                                                                    |          |       |
|                                                                                                    |                                                                                                    |          |       |
|                                                                                                    |                                                                                                    |          |       |
|                                                                                                    |                                                                                                    |          |       |
|                                                                                                    |                                                                                                    |          |       |
| Modificação efetuada com su                                                                                                    | cesso.                                                                                                    |          | S 🔁 🗐 |

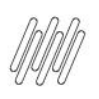

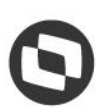

- O motivo de remessa deve ser parametrizado na rotina SUP0660 (Tipos Movimentos Estoque).
- O campo **Contabiliza?** deve estar marcado e deve haver um **local de remessa**, mesmo que o estoque não seja movimentado fisicamente.

| 04 Motivo:        | EC ENTREGA BOR ENCOMENDA              |
|-------------------|---------------------------------------|
| Contabiliza?      |                                       |
| Conta débito:     | 1,10,00,0000                          |
| Conta crédito:    | 1.10.00.0000                          |
|                   |                                       |
| Local remessa:    | TERCEIROS                             |
| Situação remessa: | Liberada Normal                       |
|                   | 🔘 Liberada Excepcionalmente           |
| Local retorno:    | • • • • • • • • • • • • • • • • • • • |
| Situação retorno: | 🔘 Liberada Normal                     |
|                   | 🔘 Liberada Excepcionalmente           |
|                   |                                       |
|                   |                                       |
| Inclusao efetuada | com sucesso                           |

 Informe o grupo fiscal no parâmetro Grupo fiscal nat. operação utilizada para faturamento ent. encomenda, na rotina LOG00086 (Manutenção de Parâmetros).

| ) Manutenção de Parâmetros                                                                                                    |                                                                                                    |
|----------------------------------------------------------------------------------------------------|----------------------------------------------------------------------------------------------------|
| 🕉 🔍 🥪 💭 📭                                                                                                    | 2<br>Aiuda                                                                                                    |
| inutenção e Informações                                                                                                    |                                                                                                    |
| - Manutenção do Parâmetro                                                                                                    |                                                                                                    |
| Grupo fiscal nat. operação utilizada para faturamento ent. encomenda                                                                           |                                                                                                    |
| Valor: 1                                                                                                    |                                                                                                    |
|                                                                                                    |                                                                                                    |
| nformações do Parâmetro                                                                                                    |                                                                                                    |
| Grupo fiscal que identifica as naturezas que são simples faturamento de                                                                        |                                                                                                    |
| É necessário cadastrar este grupo fiscal quando se deseja 'Contabilizar                                                                        |                                                                                                    |
| custo estoque no simples faturamento' (parâmetro), e o grupo fiscal<br>diferenciará as naturezas de faturamento de entrega futura ou encomenda |                                                                                                    |
| (controle 8).                                                                                                    |                                                                                                    |
| o grupo fiscal deve estar cadastrado no vuP45517 vuP4552 (Grupo Piscal).                                                                       |                                                                                                    |
|                                                                                                    |                                                                                                    |
|                                                                                                    |                                                                                                    |
|                                                                                                    |                                                                                                    |
|                                                                                                    |                                                                                                    |
|                                                                                                    |                                                                                                    |
|                                                                                                    |                                                                                                    |
|                                                                                                    |                                                                                                    |
|                                                                                                    |                                                                                                    |
|                                                                                                    |                                                                                                    |
|                                                                                                    |                                                                                                    |
|                                                                                                    |                                                                                                    |
|                                                                                                    |                                                                                                    |
|                                                                                                    |                                                                                                    |
| Modificação efetuada com sucesso.                                                                                                    | <ul> <li>K</li> <li>K</li></ul> |

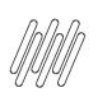

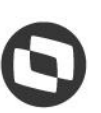

 Grupo fiscal de natureza de operação parametrizado na rotina VDP10005 (Grupo Fiscal), no qual foi informada a natureza de operação utilizada na venda de entrega futura/encomenda (controle 8).

|                                                 | Grupo Fiscal                                                                                                    | ×             |
|-------------------------------------------------|----------------------------------------------------------------------------------------------------|---------------|
| S 💙 🏷 🗓                                         | 1 🕤 📣 👍 🔈 🔥 👟 🥪 🥪 🔜                                                                                             | 2             |
| Incluir Modificar Copiar Exclu                  | uir <u>P</u> esquisar Primeiro Anterior Seguinte <u>Ú</u> ltimo <u>L</u> ista Relatório Grupo Piscal Docs. Sair | Ajuda         |
| Grupo fiscal:                                   | 1                                                                                                    |               |
| Descrição do grupo fiscal:                      | GRUPO FISCAL NAT. ENTREGA FUTURA/ENCOMENDA                                                                      |               |
| Indicador do grupo fiscal:                      | Natureza de Operação 🔹                                                                                          |               |
|                                                 |                                                                                                    |               |
| <ul> <li>*Componente do grupo fiscal</li> </ul> | *Descrição do componente do grupo fiscal                                                                        | _ <b>-</b>  - |
| л                                               | S IVENDA ENTREGA POR ENCOMENDA                                                                                  |               |
|                                                 |                                                                                                    |               |
|                                                 |                                                                                                    |               |
|                                                 |                                                                                                    |               |
|                                                 |                                                                                                    |               |
|                                                 |                                                                                                    |               |
|                                                 |                                                                                                    |               |
|                                                 |                                                                                                    |               |
|                                                 |                                                                                                    |               |
|                                                 |                                                                                                    |               |
|                                                 |                                                                                                    |               |
|                                                 |                                                                                                    |               |
|                                                 |                                                                                                    |               |
|                                                 |                                                                                                    |               |
|                                                 |                                                                                                    |               |
|                                                 |                                                                                                    |               |
|                                                 |                                                                                                    |               |
|                                                 |                                                                                                    |               |
|                                                 |                                                                                                    |               |
|                                                 |                                                                                                    |               |
|                                                 |                                                                                                    | ÷             |
| 4                                               |                                                                                                    | a bi          |
| ·                                               |                                                                                                    | كت            |
| Inclusão efetuada com sucess                    | io. 🔨 🔧                                                                                                    |               |
|                                                 |                                                                                                    |               |

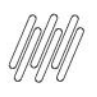

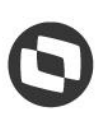

# 4. Descrição do processo

### 4.1. Realizada a venda no processo de entrega por encomenda

• Efetuada a inclusão de um Pedido pela rotina **VDP20000 (Inclusão de Pedido de Venda)**, informando a natureza de **venda** para entrega por encomenda.

| Empresa: 04 Pedido:             | eopuliar Primeiro Agranior Segunte ()itimo Ralatório De<br>9 Situação: Normal V<br>Preços e Descontos 3 - Frete 4 - Entrepa 5 - Repres | Aceite: Normal          | Cancelar Boquesir Partu<br>Pedido<br>T - Referência 8 - Adicion                                                                                                    | rar Histórico Manut.<br>Duplicatar<br>suário: <b>SSMOD</b><br>sais 9 - Textos | Sa   |
|---------------------------------|----------------------------------------------------------------------------------------------------|-------------------------|----------------------------------------------------------------------------------------------------|-------------------------------------------------------------------------------|------|
| Carteira:                       | 44 S ANDREI Data de emissão                                                                                                    | 12/09/2019              | Data de inclusão:                                                                                                    | 12/09/2019                                                                    | Data |
| Cliente:                        | 027789516000113 S. ANDREIAMARANTE S/A                                                                                                  |                         | JOINVILLE                                                                                                    |                                                                               |      |
|                                 | 89239-997 CNPJ: 027.789.516/0001-13                                                                                                    | ISENTO                  | Detailles                                                                                                    |                                                                               |      |
| Natureza da operação:           | 11 S VENDA ENTREGA POR ENCOMEND                                                                                                    | IA                      | Non-                                                                                                    |                                                                               |      |
| Condição de pagamento:          | 4 S VENDA                                                                                                    | Tipo de entrega:        | Parcial Item parcial                                                                                                    | Ŧ                                                                             |      |
| Finalidade:                     | Contribuinte (Industria/Comércio) Tipo de ve                                                                                           | enda: 1 S PADR          | AO                                                                                                    |                                                                               |      |
| Etros                           |                                                                                                    | 04                      |                                                                                                    |                                                                               |      |
|                                 |                                                                                                    |                         |                                                                                                    |                                                                               |      |
| *Seq. , "tem<br>1 2             | Descrição do tem     BASE LIQUIDIFICADOR                                                                                               | UM Qtde. solic.<br>UN 1 | Qtde. saido 0.000 10.000                                                                                                    | *Preço unitário<br>10.000000                                                  |      |
| • 15eq. • 1tem<br>1/2           | Descripto do tem                                                                                                    | UM Offee solic          | Cide: aaldo     8.000     10.000                                                                                                    | 179ego untario                                                                |      |
| • "5eq. • "tem<br>1/2           | Base UDUDFICADOR                                                                                                    | UM dide sole            | ) 0.56: sato<br>0.000 10.000                                                                                                    | 199620 unitario<br>10.000000                                                  |      |
| • 'Geg. • 'tem<br>1 2           | ASE LOUDFRADOR                                                                                                    | UM Gide sole            | ) 0.050 ± 0.000<br>10.000<br>10.0000<br>10.000<br>10.0000<br>10.0000<br>10.0000<br>10.0000<br>10.0000<br>10.0000<br>10.0000<br>10.0000<br>10.0000<br>10.0000<br>10.0000<br>10.0000<br>10.0000<br>10.0000<br>10.0000<br>10.0000<br>10.00000<br>10.00000<br>10.00000<br>10.0000000000<br>10.00000000000000000000000000000000000 | 199620 unitario                                                               | •    |
| • 1500. • 112<br>1/2<br>Totaia. | Descrição do tem      BASE LIQUEFICADOR                                                                                                | UM dide sole            | ▶ 0154: sate<br>0.000 10.000 ≟<br>10.000 ≟                                                                                                    | Preço untario<br>10.000000                                                    | •    |

- Também foi gerada uma Ordem de Montagem (OM) para o Pedido pelo VDP8020 (Pedido x Item x Quantidade), informando a quantidade que será vendida.
- Neste momento não será gerada a Solicitação de Carga após a geração da OM, pois a natureza do Pedido é a de **venda**, portanto, serão apenas realizadas as reservas para o item.

| até:       | itens entrega  | 9 Selectonar          |                                  |
|------------|----------------|-----------------------|----------------------------------|
|            | I AMARANTE S/A | 789516000113 ANDRE    | Cliente: 027                     |
|            | ILLE           | MIOC                  |                                  |
|            |                | ternat1vos?           | Usar itens all                   |
| Qtd reserv | Saldo item     |                       | em Produto                       |
| 10.00      | 10.000         | IDIFICADOR            | 1 BASE LIQU                      |
|            | -              |                       |                                  |
|            |                |                       |                                  |
|            |                |                       |                                  |
|            |                |                       |                                  |
|            |                |                       |                                  |
|            |                |                       |                                  |
|            |                |                       |                                  |
|            | 0td reserv     | Saldo item Qtd reserv | IDIFICADOR Saldo item Qtd reserv |

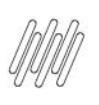

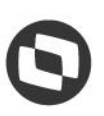

 Efetuada a inclusão da solicitação de faturamento na rotina VDP0742 (Solicitação de Faturamento), para a Ordem de Montagem gerada, sendo então realizado o faturamento da mesma.

| 04 SOLI                         | ICITAÇÃO FATURAMENTO ORDEM MONTAGEM/LOTE OM/PEDIDO    |
|---------------------------------|-------------------------------------------------------|
| Solicitação:<br>Tipo documento: | 3 Série: 1 ♦ Subsérie: 0 ♦ Espécie: NFF<br>SOLPRDSV ♦ |
| Data ref:                       | 13/09/2019 Insc est incentivo:                        |
| inp solic:                      | Ordem montagem Situação: Uliberada     Rendente       |
|                                 | Pedido     Cib, parcialmente                          |
| Lote/OM/F                       | Ped Contr Cnd pgto Qtd dias Txt 1 Txt 2 Txt 3 Seq Sit |
|                                 |                                                       |

| Tipo doc S |     | NOTAS   | FISCAIS PRO | CESSAMENTO |              | otal F |
|------------|-----|---------|-------------|------------|--------------|--------|
| SOLPRDSV   | Nff | Ser/Ssr | Emissão     | Тіро       | Status intgr | 00000  |
| SOLPRDSV   | 23  | 1 0     | 13/09/2019  | FATPRDSV   | Pendente     | 0000   |
|            |     |         |             |            |              |        |
|            |     |         |             |            |              |        |
|            |     |         |             |            |              |        |
|            |     |         | <u> </u>    |            |              |        |
|            |     |         | <u> </u>    |            |              |        |
| ii i       |     |         |             |            |              |        |
| î `        |     |         |             |            |              |        |

 Após o faturamento, a quantidade de itens de terceiros é atualizada na rotina SUP0170 (Situação Estoques) com a quantidade do Pedido, pois a empresa está parametrizada para realizar o controle de terceiros.

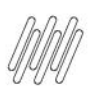

| consulta as informat | coes de estoqu | le         |             |          |              |
|----------------------|----------------|------------|-------------|----------|--------------|
| 04                   | SIT            | UAÇÃO ESTO | QUES        |          |              |
| Item: 2              | BASE I         | IQUID      | UNC         |          |              |
| Lib normal:          | 1000.000       | Local      | Lote        | s        | Qtd estoque  |
| Lib excep:           | 0.000          |            |             |          |              |
| Rejeitada:           | 0.000          | LC000000   | 01          | L        | 1000.000     |
| Inspeção:            | 0.000          |            |             |          |              |
| Reservada:           | 70.000         |            |             |          |              |
| Disp venda:          | 0.000          |            |             |          |              |
| Qtd em terceiros:    | 0.000          |            |             |          |              |
| Qtd de terceiros:    | 10.000         |            |             |          |              |
| Qtd proc contag:     | 0.000          |            |             |          |              |
| Qtd transito:        | 0.000          |            |             |          |              |
| Qtd na empresa:      | 1000.000       |            |             |          |              |
| Entrega futura:      | 0.000          |            |             |          |              |
| Últ entrada: 22/02/  | 2019 Últ sa    | Control-D  | = Den.Local |          |              |
|                      |                |            |             | Control- | Z = Detalhes |

 Ao consultar o Pedido é possível verificar que o saldo ainda não foi consumido, bem como, que a natureza de operação foi alterada para a natureza de remessa cadastrada na rotina VDP10077 (Natureza da Operação da Entrega Futura/Remessa).

| impresa: 04 Pedido:                                                                                                    | 9 Situação: N               | rete 4 - Entreg                         | Acc            | nte 6 - Conta e orden | ▼<br>7 - Referência 8 - A                 | Usuário: admio                    | g                                     |      |
|----------------------------------------------------------------------------------------------------|-----------------------------|-----------------------------------------|----------------|-----------------------|-------------------------------------------|-----------------------------------|---------------------------------------|------|
| Carteira:                                                                                                    |                             | Data                                    | a de emissão:  | 12/09/2019            | Data de inclusão:                         | 12/09/2019                        | ) Data                                | a de |
| terra:     1     1     Utata de emissao:     12/09/2019     Utata de enissao:     12/09/2019     Utata de enissao:     10/09/2019     Utata de enissao:     10/09/2019     Utata de enissao:     10/09/2019 <td< th=""><th></th></td<> |                             |                                         |                |                       |                                           |                                   |                                       |      |
|                                                                                                    | 89239-997 CNPJ:             | 027.789.516/000                         | 1-13 IS        | ENTO                  | Detalhes                                  |                                   |                                       |      |
| Natureza da operação:                                                                                                    | 12 S RE                     | MESSA ENTREGA                           | POR ENCOMENDA  |                       |                                           |                                   |                                       |      |
| Condição de pagamento:                                                                                                    | 5 S REMESSA                 |                                         |                | Tipo de entrega:      | Parcial item parcial                      | *                                 |                                       |      |
| Finalidade:                                                                                                    | Contribuinte (Industria/Com | iércio) 💌                               | Tipo de venda: | 1 S PADRA             | 40                                        |                                   |                                       |      |
| iltros                                                                                                    |                             |                                         |                |                       |                                           |                                   |                                       | _    |
| San : Jam                                                                                                    | Departie                    |                                         |                |                       |                                           |                                   |                                       | _    |
| seq                                                                                                    | Descri                      | çao.                                    |                |                       |                                           |                                   |                                       |      |
| ICon Lillow                                                                                                    | <ul> <li>Deseria</li></ul>  |                                         | Otdo polio     | > Otda asida          | IDroco unitório                           | <ul> <li>Droop líquido</li> </ul> | 10000                                 |      |
| 1 2                                                                                                    |                             |                                         | 10 000         | 10 000                | 10 00000                                  | 10.000000                         | 0.00                                  | •    |
|                                                                                                    |                             |                                         |                |                       |                                           |                                   | · · · · · · · · · · · · · · · · · · · |      |
|                                                                                                    |                             |                                         |                |                       |                                           |                                   |                                       |      |
| 1                                                                                                    |                             |                                         |                |                       |                                           |                                   |                                       | •    |
| ]<br>I Totais                                                                                                    |                             |                                         |                |                       |                                           |                                   | [                                     | 4    |
| Dalais<br>Duandidade saldor                                                                                                    |                             | Value fronts sales                      |                | 100.000000            | Valer South califor                       |                                   | 100 0                                 | 4    |
| Iotais<br>Quantidade saldo:                                                                                                    | 10.000                      | Valor bruto saldo:<br>Valor bruto tota: |                | 100.000000 100.000000 | Vabr liquido saldo:<br>Vabr liquido totat |                                   | 100.0                                 | 4    |

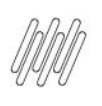

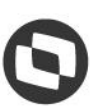

- Quando o parâmetro Controla Documento de Saída Expedição para entrega por encomenda?, na rotina LOG00086 (Manutenção de Parâmetros), estiver preenchido com S (Sim), será realizada a segregação manual do estoque pela rotina WMS6641 (Documento de Saída Para Expedição), utilizando o número do pedido como documento de saída.
- Para isso, consulte as identificações disponíveis e informe o número do documento de saída na identificação que será utilizada para atender a remessa. Em seguida, clique em **Processar.**

| itros                |                      | 0           |                                      |           |                   |                        |                   |
|----------------------|----------------------|-------------|--------------------------------------|-----------|-------------------|------------------------|-------------------|
| lenositante:         | 043512371000165      |             | (SQL) WMS IND                        |           |                   |                        |                   |
| lem:                 |                      | 9           |                                      |           |                   |                        |                   |
| lipo estoque:        | 3                    |             |                                      |           |                   |                        |                   |
| Restrição:           | S .                  |             |                                      |           |                   |                        |                   |
| indereço:            |                      | 3           |                                      |           |                   |                        |                   |
| Jocto. Saida Exped.: |                      |             |                                      |           |                   |                        |                   |
|                      |                      |             |                                      |           |                   |                        |                   |
| Palete               | *Identificação estoq | Endereço    | Tip + Ret + Item                     | ) Di      | in 🕨 Saldo físico | Docto. saida expedição | Depositante       |
| S190125112610071 1   | AS190125112610071 7  | 6-1261      | TE000 RS00( BASE LIQUIDIFICADOR - BA | SELIQUID  | 10.000            | 10                     | 043512371000165 - |
| 4190207105952010 1   | 04190207105952010 7  | 6-1261      | TE000 RS00( BASE LIQUIDIFICADOR - BA | SELIQUID  | 566 000           |                        | 043512371000165 - |
| 04190207105952010 1  | 04190207105952010 7  | 6-1261      | TE000 RS00( BASE LIQUIDIFICADOR - BA | SE LIQUID | 566.000           |                        | 043512371000165 - |
| 4190207105952010  1  | 04190207105952010 7  | 6-1261      | TE600 RS00(BASE LIQUDIFICADOR - BA   | SELIQUID  | 566.000           |                        | 043512371000165 - |
| 4190207105952010 1   | 04190207105952010 7  | 6-1261      | TE000 R500 (BASE LIQUERCADOR - BA    | SE LIQUID | 566.000           |                        | 043512371000165 - |
| 4190207105952010  1  | 04190207105952010 7  | 6 - 1 2 6 1 | TEODORSOO(BASE LIQUDIFICADOR - BA    | SELIQUID  | 566.000           |                        | 043512371000165 - |
| 4190207105952010 1   | 04190207105952010 7  | 6 - 1 2 6 1 | TEGGORSOCIBASE LIQUDIFICADOR - BA    | SE LIQUID | 566.000           |                        | 043512371000165 - |
| 4190207105952010 1   | 04190207105952010 7  | 6-1261      | TEGOORSOO(BASE LIQUDIFICADOR - BA    | SE LIQUID | 566.000           |                        | 043512371000165 - |
| 4190207105952010 1   | 04190207105952010 7  | 6-1261      | TEODORSON BASE LIQUIDIFICADOR - BA   | SE LIQUID | 566.000           |                        | 043612371000166 - |
| 4190207105952010 1   | 04190207705952010 7  | 6-1261      | TEODORSOCIBASE LIQUIDIFICADOR - BA   | SE LIQUID | 566.000           |                        | 043512371000165 - |
| 4190207105952010   1 | 04190207705952010 (7 | 6-1261      | TEODORSOCIBASE LIQUIDIFICADOR - BA   | SELIQUID  | 566.000           |                        | 043612371000166 - |
| 4190207105952010   1 | 04190207705952010 (7 | 6-1261      | TEODORSON BASE LIQUIDIFICADOR - BA   | SE LIQUO  | 566.000           |                        | 043512371000166 - |
| 4190207105952010   1 | 04190207705952010 [7 | 6-1261      | TEODORSOO(BASE LIQUDIFICADOR - BA    | SE LIQUO  | 566.000           |                        | 043512371000166 - |
| 4190207105952010   1 | 04190207705952010 7  | 6-1261      | TEODORSOO(BASE LIQUDIFICADOR - BA    | SE LIDUD  | 566.000           |                        | 043512371000166 - |
| 4190207105952010  1  | 04190207705952010  7 | 6-1261      | TEODORSOCIBASE LIQUDIFICADOR - BA    | SE LIQUO  | 566 000           |                        | 043512371000166 - |

#### Importante

As identificações devem apresentar a quantidade exata para atender a Solicitação de Carga, pois não será utilizada a quantidade parcial de uma identificação, nem será efetuada a sua divisão neste momento.

# **4.2.** Lançando a ordem de montagem para entrega e executando a expedição no WMS

• Foi gerada uma nova Ordem de Montagem (OM) para o Pedido pela rotina VDP8020 (Pedido x Item x Quantidade).

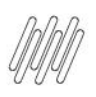

| 04  | 46.4           | so     | DLICITAÇ | AO DE | ORDEM  | DE M       | ONTAGEM/RO | DMANE] |       |          |  |
|-----|----------------|--------|----------|-------|--------|------------|------------|--------|-------|----------|--|
| cli | aido:<br>ente: | 02778  | 9        | 12    | ANDRET | AMAR       | entrega a  | ate:   |       | _        |  |
|     |                | 02//0: | 510001   |       | JOINVI | LLE        | ANTE S/A   |        | s     | c        |  |
| Usa | r itens        | alter  | nativos  | ?     |        |            |            |        |       |          |  |
|     |                |        |          |       |        |            |            |        |       |          |  |
|     | <u> </u>       |        |          |       |        | $  \vdash$ |            | -      | <br>- | $\vdash$ |  |

- Após a geração da Ordem de Montagem (OM), a solicitação de carga é gerada na rotina WMS6325 (Digitação de Solicitações de Carga), por se tratar do processo de remessa.
- Caso seja utilizado o Controle de Documento de Saída para Expedição na Entrega por Encomenda, os itens da solicitação de carga terão o número do pedido preenchido no campo Docto. saída exped.

| and a second second sec |                                                                                                    |
|----------------------------------------------------------------------------------------------------|----------------------------------------------------------------------------------------------------|
| Mol Hugin larger         III         Page disavesture         Finition VCP*         IV           Bayestication         Edit V22P1080165         IV         (BQL) IM05 BIO         IV         IV           Notion Frank         Edit V22P1080165         IV         IV         IV         IV         IV                                                                                                    | hdulauja raga: 14 Papa Seconda Palan VIP (*)<br>Bagastante (*) (*) (*) (*) (*) (*) (*) (*) (*) (*)                                                                                                    |
| Other settingte:         Data settingte:         Data sett                                                                                                    | a Trepannanten a ten a Tenright a Tenright -<br>> junit LGUEPC-008 junit LGUEPC-008 /9200 /9200 /9200 /                                                                                                    |
|                                                                                                    | Separation         None         Second (Second (Secon |
| 0                                                                                                    | D Propositional processes                                                                                                    |

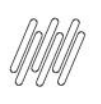

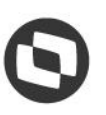

 Efetuada a geração do plano e onda de separação pela rotina WMS60001 (Preparação da Separação), para que seja gerada uma solicitação de faturamento para a OM na rotina VDP0742 (Solicitação de Faturamento).

|                                                                                                    | Marah & Jarah                                                                                                    | 0                                                                                                    | Preparajilo di Jepungilo                                                                                                    |
|----------------------------------------------------------------------------------------------------|----------------------------------------------------------------------------------------------------|----------------------------------------------------------------------------------------------------|----------------------------------------------------------------------------------------------------|
| a 4                                                                                                    | Santagine in Tarpa                                                                                                    | Sen. D                                                                                                    | Planta da lacaração                                                                                                    |
| E Satagia na Guya<br>Pares da Samaja<br>Chara da Samaja<br>Chara da Samaja<br>Palancos<br>Informa<br>Informa<br>Info | No         No         No< | Sinkulpin at Carga     Press & Starwyle     Onke at Starwyle     Onke at Starwyle     Presentes     Presentes     Ser | Image: State in the state in the state i |
|                                                                                                    | Premajk ita Teanajk                                                                                                    |                                                                                                    |                                                                                                    |
| Statuja triang                                                                                                    | 0 1 4                                                                                                    |                                                                                                    |                                                                                                    |
|                                                                                                    | water size from                                                                                                    |                                                                                                    |                                                                                                    |

#### Importante

Utilize o parâmetro **Momento de geração da solicitação de faturamento,** na rotina **LOG00086** (Manutenção de Parâmetros), para selecionar o momento da geração da solicitação de faturamento.

• A solicitação de faturamento gerada foi faturada na rotina VDP0742 (Solicitação de Faturamento).

| 04 SOLI      | tação de faturamento s          | elecionada<br>DEM MONTAGEM/L | OTE OM/PEDIDO   |      |
|--------------|---------------------------------|------------------------------|-----------------|------|
| Solicitação: | Série: 1 🛃                      | Subsérie:                    | 0 🛃 Espécie:    | NFF  |
| Data ref:    | 13/09/2019 Insc est             | incentivo:                   |                 | 4    |
| Tip solic:   | <pre>     Ordem montagem </pre> | Situação: (                  | 🖲 Liberada      |      |
|              | O Lote OM                       | (                            | Pendente        |      |
|              | Pedido                          | 0                            | 🔵 Lib. parcialm | ente |
| Lote/OM/P    | ed Contr Cnd pgto Qtd d         | lias Txt 1 Txt               | t 2 Txt 3 Seq   | Sit  |
| 10           |                                 |                              | * * 1           | N    |
|              |                                 |                              |                 | Н    |
|              |                                 |                              |                 | Н    |
|              |                                 | - <u>-</u> ∎−                |                 | Н    |
|              |                                 | í 🖃                          |                 | Ŭ .  |
|              |                                 |                              | ••••            |      |
|              |                                 |                              |                 |      |
|              |                                 |                              |                 |      |
| 10 M         |                                 |                              |                 |      |

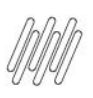

| Tipo doc S |     | NOTAS   | FISCAIS PRO | CESSAMENTO |              | otal     |   |
|------------|-----|---------|-------------|------------|--------------|----------|---|
| SOLPRDSV   | Nff | Ser/Ssr | Emissão     | тіро       | Status intgr | 0000     |   |
| SOLPRDSV   | 24  | 1 0     | 13/09/2019  | FATPRDSV   | Pendente     | 0000     | 1 |
|            |     |         |             |            |              |          |   |
|            |     |         |             |            |              |          |   |
|            |     |         |             |            |              | $\vdash$ |   |
|            |     |         |             |            |              |          | i |
|            |     |         |             |            |              |          | [ |
|            |     |         |             |            |              |          |   |
|            |     |         |             |            |              |          | l |

- Após o faturamento é possível verificar que a **quantidade reservada** foi acrescida em 5 (cinco), e que a **quantidade de terceiros** não foi baixada.
- A baixa de estoque ocorrerá somente após a finalização da expedição no WMS (liberação do veículo).

| 04                |            | SIT           | UAÇÃO ESTO | QUES               |        |               |
|-------------------|------------|---------------|------------|--------------------|--------|---------------|
| Item:             | 2          | BASE          | LIQUID     | UNC                |        |               |
| Li                | b normal:  | 1000.000      | Local      | Lote               | s      | Qtd estoque   |
| Lib excep:        |            | 0.000         |            |                    |        |               |
| Rejeitada:        |            | 0.000         | LC00000    | 001                | L      | 1000.000      |
| Inspeção:         |            | 0.000         |            |                    |        |               |
| Reservada:        |            | 75.000        |            |                    |        |               |
| Disp venda:       |            | 0.000         |            |                    |        |               |
| Qtd em terceiros: |            | 0.000         |            |                    |        |               |
| Qtd de terceiros: |            | 10.000        |            |                    |        |               |
| Qtd proc contag:  |            | 0.000         |            |                    |        |               |
| Qtd transito:     |            | 0.000         |            |                    |        |               |
| Qtd na empresa:   |            | 1000.000      |            |                    |        |               |
| Entrega futura:   |            | 0.000         |            |                    |        |               |
| lt entr           | ada: 22/02 | 2/2019 Últ sa | Control-D  | ) = Den.Local<br>C | ontrol | -Z = Detalhes |

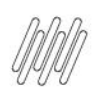

## **5. Assuntos relacionados**

#### Documentos de Referência

- <u>Situação Estoques SUP0170</u>
- <u>Tipos Movimentos Estoque SUP0660</u>
- Motivo Remessa SUP2260
- Solicitação Faturamento VDP0742
- Pedido x Item x Quantidade VDP8020
- Digitação de Solicitações de Carga WMS6325
- Documento de Saída Para Expedição WMS6641
- Preparação da Separação WMS60001